#### Seed quick start guide: Results AsureQuality Kaitiaki Kai LabConnect

Access LabConnect by browsing to www.labconnect.co.nz in your browser. Once signed in, you can access results for a single sample registration, or explore results across multiple sample registrations.

## Result summary for a single sample registration

To access the Results summary from the dashboard, select View link in the In progress or Completed tabs to access the sample registration, then select the Results tab.

To directly access the Results summary, select either the Date reported or Results columns.

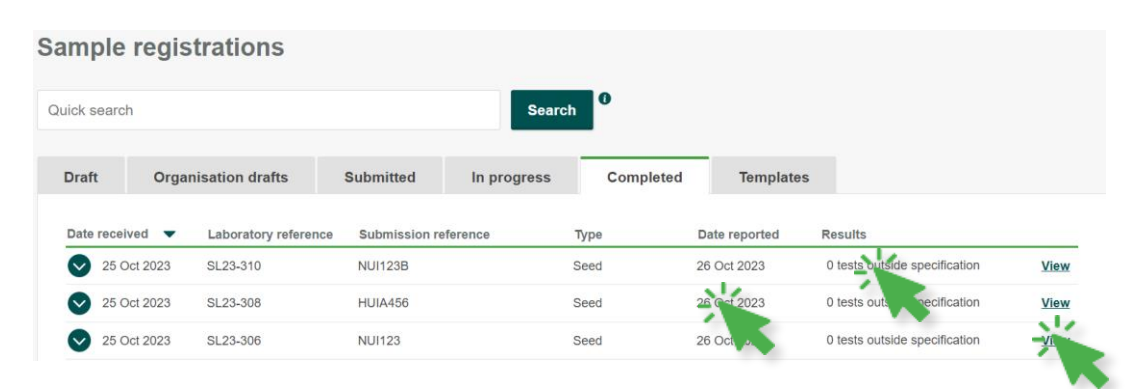

11

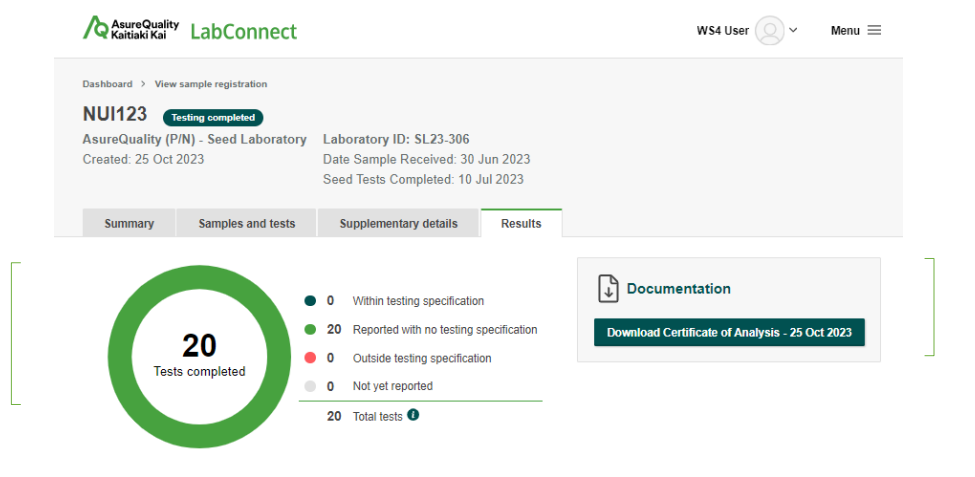

#### **Documentation**

This section contains all documents available to download for the sample registration. This includes the Certificate of Analysis, or an Interim Report for any sample registrations with testing in progress.

#### Seed detailed view - Expand all columns Export to CSV V Official Referen Seed Tests Completed Submission reference Analyte Unit Date received NUI123 SL23-306 202351234 Final Count 04 96 25 Oct 2023 10 Jul 2023 NUI123 SL23-306 202351234 96 25 Oct 2023 10 Jul 2023 NUI123 NUI123 Germination Hard Seeds SL23-306 202351234 Final Davs 25 Oct 2023 10 Jul 2023 NUI123 NUI123 SI 23-306 202351234 Germination 25 Oct 2023 10 Jul 2023 NUI123 NUI123 SL23-306 202351234 Fresh Seed 96 25 Oct 2023 10 Jul 2023 NUI123

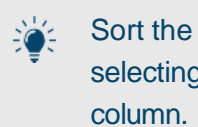

Sort the order of results by selecting the Test Name

#### Test status

This chart visually displays the status of each test in the sample registration.

#### Table of results

This table includes details of each test in the sample registration.

If you do not have a username and password, please contact AsureQuality customer service team on 0508 00 11 22 (NZ) or +64 9 573 8000 (INT)

# Asure Quality LabConnect Seed quick start guide: Search

# Search across multiple sample registrations

Access the results search from the dashboard by selecting the View test results button.

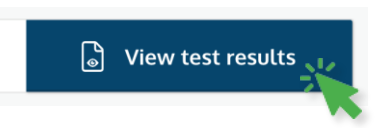

### **Search filters**

To refine the list of results, select from the list of **Search filters**. Selecting a **Search filter** will display the options for that filter below.

You can include different **Search** filters in a single search.

Add multiple values to a **Search** filter by clicking the • button

Selecting the Search button will apply the Search filters you have enabled, updating the results table beneath.

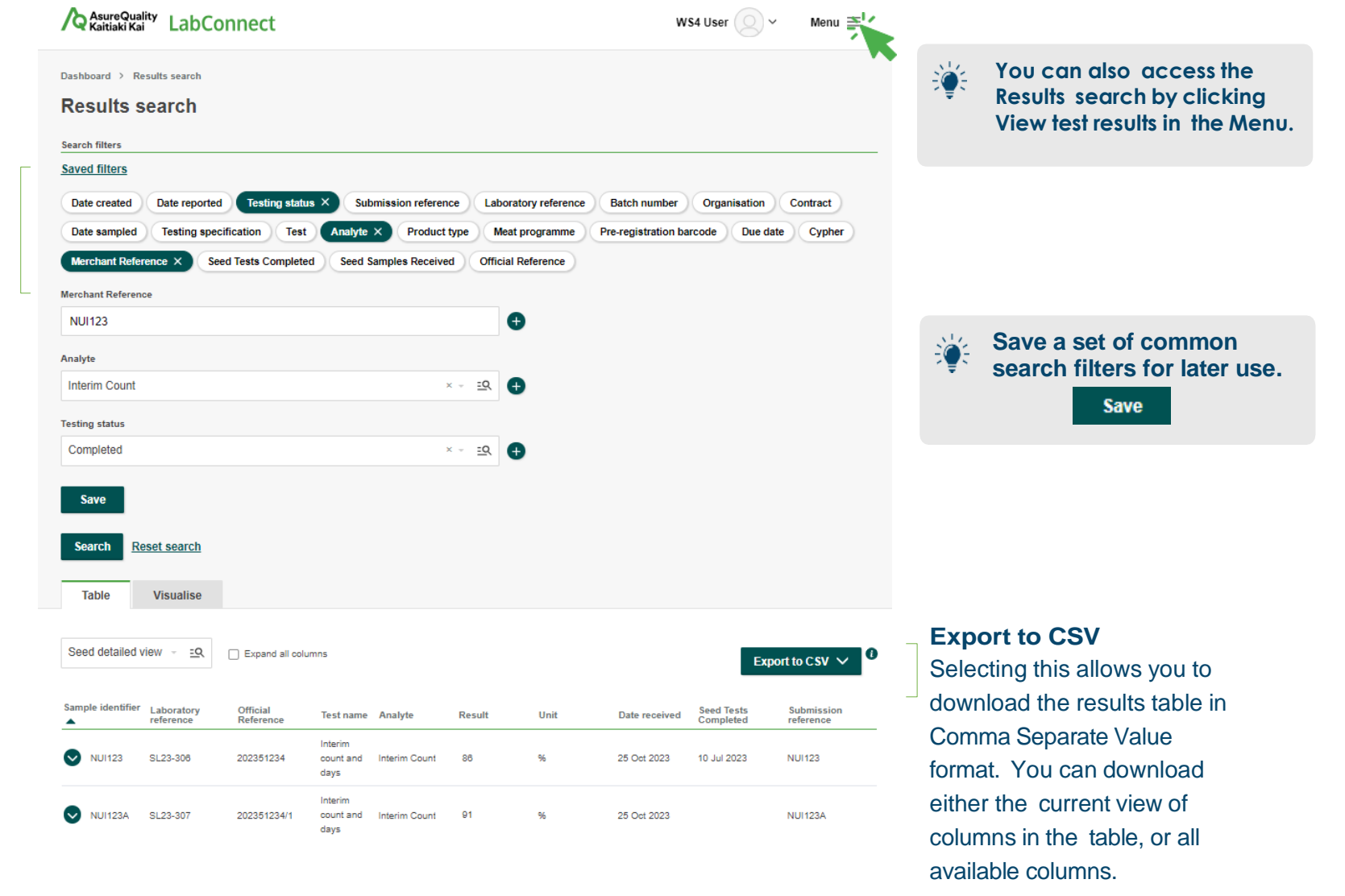